# Comparing Mouseover Definitions for Fidelity Investments

### PRESENTED BY MICHAEL ANDRYAUSKAS

THIS SLIDESHOW INCLUDES COMMENTS

# Content of Presentation

### About the Study

- Why was the study being conducted?
- How was the test conducted, and what data was gathered from participants?

### Performance Metrics Analysis

- Task Time: How long did it take participants to complete tasks?
- Accuracy: Of the tasks presented, what percentage of participants completed the tasks successfully and correctly?
- Task Ease Rating: How easy or difficult was it for participants to complete their tasks?

### Self-reported Metrics Analysis

- SUS score: How usable did participants perceive the method they were testing?
- Challenges and Effective Aspects: What are participants' thoughts on the methods they tested?

**UX** Recommendations

# About the Study

# Why conduct the study?

New users may not understand financial terminology.

If we help them learn how to manage their finances, we can be an ally in their financial futures, and they may be less likely to move to our competitors.

Users may make better decisions in regards to their finances if they understand the terminology.

So how should we present definitions for the terminology?

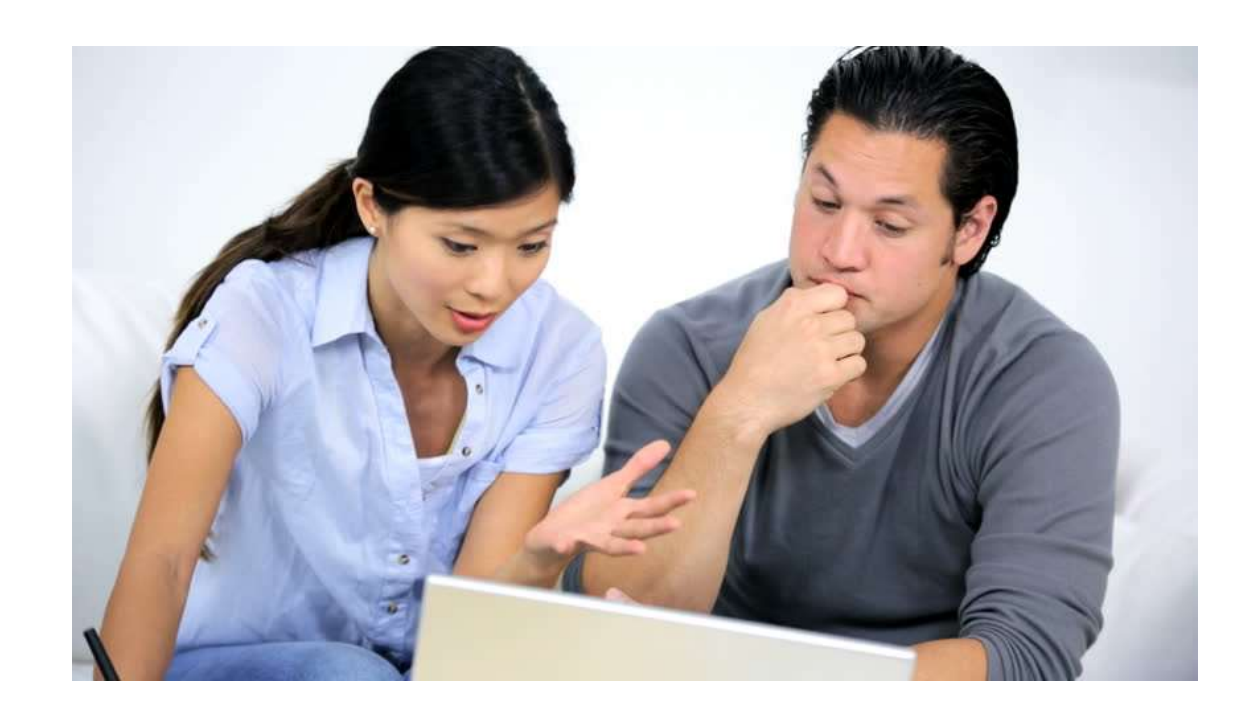

## Three version of tool tips tested by UX

## **V1**

| As of 01/31/2010        | 10:59 ET                                           |                                                                                                    | Current    |
|-------------------------|----------------------------------------------------|----------------------------------------------------------------------------------------------------|------------|
| 🖃 Total Account Value 🕐 |                                                    |                                                                                                    | \$3,954.00 |
|                         | Cash (cor                                          | e) 🕐                                                                                                    | \$596.00   |
|                         | Cash Cre                                           | dit 🕐                                                                                                    | \$100.00   |
|                         | Margin Cr                                          | Margin Credit 🥋                                                                                               |            |
|                         | Short Credit / K                                   |                                                                                                    | \$14.00    |
|                         | Market Va<br>Held ir                               | A margin credit indicates the amount<br>due to you based on margin trade<br>executions or an amount peeded to | \$0.00     |
|                         | Held in                                            | meet margin requirements. On                                                                                  | \$2833.00  |
|                         | Held S                                             | settlement date, this amount would be                                                                         | \$35.00    |
|                         | Held in                                            | surplus in the Margin account.                                                                                | \$10.00    |
| Available to Ti         | rade 🕐                                             |                                                                                                    |            |
|                         | Intraday B                                         | uying Power 🕐                                                                                                 | \$6,270.00 |
|                         | Margin Buying Power ②<br>(Fully Marginable Stocks) |                                                                                                    | \$6,270.00 |
|                         | Non-Marg<br>(Options, M                            | \$2,796.00                                                                                                    |            |
|                         | Comm                                               | itted to Open Orders 🕐 I View Orders                                                                          | \$0.00     |

Explicit Tooltip Icon & mouseovers for a specific definition of terminology

## V2

| Balances fo                         | lame this Accou                      |                                                                                                    |                       |
|-------------------------------------|--------------------------------------|----------------------------------------------------------------------------------------------------|-----------------------|
| For balance definitions<br>Hide All | s, hover o                           | ver field name.                                                                                               |                       |
| As of 01/31/2010 10:59              | Current                              |                                                                                                    |                       |
| 🗏 Total Account Valu                | e                                    |                                                                                                    | \$3,954.00            |
| c                                   | ash (cor                             | e)                                                                                                    | \$596.00              |
| C                                   | ash Crea                             | tit                                                                                                    | \$100.00              |
| M                                   | largin Cre                           | edit 🙊                                                                                                    | \$349.00              |
| S                                   | hort Crep                            | iit_/ h≷                                                                                                    | \$14.00               |
| М                                   | larket Va<br>Held in                 | A margin credit indicates the amount<br>due to you based on margin trade<br>executions or an amount peeded to | t<br>\$0.00           |
|                                     | Held in                              | meet margin requirements. On                                                                                  | \$2833.00             |
|                                     | Held S                               | settlement date, this amount would b                                                                          | <sup>be</sup> \$35.00 |
|                                     | Held in                              | surplus in the Margin account.                                                                                | \$10.00               |
| Available to Trade                  |                                      |                                                                                                    |                       |
| Ir                                  | ntraday B                            | \$6,270.00                                                                                                    |                       |
| M<br>(F                             | largin Bu<br><sup>s</sup> ully Margi | \$6,270.00                                                                                                    |                       |
|                                     | lon-Margi<br>Options, M              | \$2,796.00                                                                                                    |                       |
|                                     | Commi                                | \$0.00                                                                                                    |                       |
| Available to Withdra                | aw                                   |                                                                                                    |                       |

Tooltip icon appears on hover & mouseovers for a specific definition

## **V3**

| As of 01/31/2010 10:59 ET                                                       |                                                                             | Current                                                                                                    | Change                               | Margin Details   Margin Definitions                                                             |       |
|---------------------------------------------------------------------------------|-----------------------------------------------------------------------------|----------------------------------------------------------------------------------------------------|--------------------------------------|-------------------------------------------------------------------------------------------------|-------|
| Total Account Value                                                             | Balance Definitions                                                         | \$3,954.00                                                                                                    | ★ \$44.00                            | Margin Debit                                                                                    | \$0.0 |
| 0-                                                                              |                                                                             | #Z00.00                                                                                                    |                                      | Cook (coro) + Cook Crodit &                                                                     |       |
| C<br>M<br>SI                                                                    | Total Account Value<br>The total market value of<br>amount required to cove | all positions in the account, incl<br>r short option positions that are                                                                                                    | luding Core, m<br>in-the-money       | inus any outstanding debit balances and a                                                       | any   |
| м                                                                               | Terms                                                                       | Definition                                                                                                    |                                      |                                                                                                 |       |
| _                                                                               | Cash (Core)                                                                 | Account settlement position for trade activity and money movement. Executed Buy orders and<br>cash withdrawals will reduce the Core, and executed Sell orders and cash deposits will increase<br>the Core.                                                                                                    |                                      |                                                                                                 |       |
|                                                                                 | Cash Credit                                                                 | A Cash Credit is an amount that will be credited to (positive value) the Core at trade settlement.                                                                                                    |                                      |                                                                                                 |       |
|                                                                                 | Margin Credit                                                               | A margin credit indicates the amount due to you based on margin trade executions or an amount<br>peeded to peet margin premimment. On additionant data, this amount would be in uncled to your                                                                                                    |                                      |                                                                                                 |       |
| Available to Trade<br>In<br>M<br>(F<br>N<br>C<br>Available to Withdra<br>C<br>C |                                                                             | Core if there is surplus in the                                                                                                    | Margin account.                      | aneni date, tris amount would be journaled to y                                                 | oui   |
|                                                                                 | Short Credit                                                                | A Short Credit is the amount of money held aside to close short positions in an account. This<br>value is compared against the market value of securities held short, and is marked to market<br>weekly. If the market value of the securities Held Short increases (moves against you), It will cost<br>more to close short positions, and money will be journaled (transferred) from margin and increase<br>the Short Credit balance. If the market value of securities held short decreases (moves in your<br>favor), it will cost less to close short positions, and money will be journaled (transferred) out of<br>the Short Credit balance. |                                      |                                                                                                 |       |
|                                                                                 | Held in Cash                                                                | The total market value of all long Cash account positions. This figure is reduced by the value of<br>any in-the-money covered options and does not include shares bought on Margin, shares held<br>short, or cash in the Core Money Market.                                                                                                    |                                      |                                                                                                 |       |
|                                                                                 | Held in Margin                                                              | The total market value of all long Margin account positions. This figure is reduced by the value of<br>any in-the-money covered options and does not include shares held as Cash positions, shares<br>held short, or cash in the Core Money Market.                                                                                                    |                                      |                                                                                                 |       |
|                                                                                 | Held Short                                                                  | The total market value of all p<br>of any in-the-money covered                                                                                                    | ositions held sho<br>options and doe | rt in the account. This figure is reduced by the<br>s not include shares held as Cash or Margin | value |
| ASSELS HEIU AWAY .                                                              |                                                                             | positions, or cash in the Core                                                                                                    | Money Market.                        |                                                                                                 |       |

Explicit tooltip area at the top of the page & one tooltip for all applicable terminology definitions

# Study Implementation Details

The study was conducted online.

312 people with a minimum level of financial expertise completed the study.

Each participant received the same 5 tasks, in a random order.

- They had to choose the correct answer to the task from a drop-down list.
- The answer could be found using the help feature.
- Data collected for each task:
  - Accuracy (0=Wrong, 1=Correct)
  - Time (in seconds)
  - Task Ease Rating (1-5, with 5 being easiest)

Each participant was randomly assigned to one of the three help designs being tested (V1, V2, or V3).

System Usability Scale (SUS) was administered at the end (285 completions).

Participants were asked (not required) to provide comments about:

- Challenging aspects of the interface
- Effective aspects of the interface

# Performance Metrics Analysis

MA1

## Overall Average Task Times

Based on the overlapping error bars, there was no significant difference in task completion time among the three versions presented to users.

NOTE: Outliers in the task time were removed on a per-task basis prior to the data analysis. A user's task time would be considered an outlier if a given user took more time than:

(average task time by all users for a task + 3 standard deviations)

## Average Task Time (seconds) with 90% confidence interval

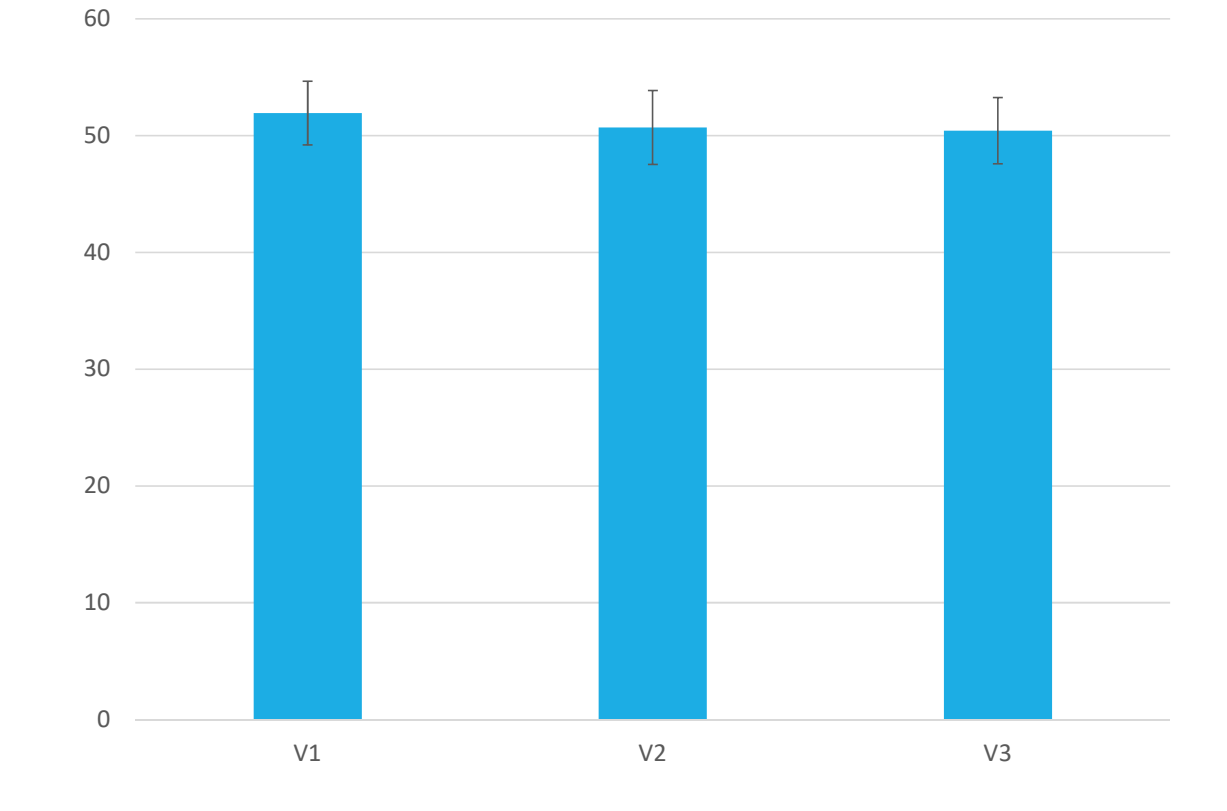

8

MA1 These were the steps I took to get this graph:

1) Removed the outlier data (taking the average and SD from the time column in regards to task number).

2) Made a pivot chart which included the version and task time.

3) Copied and pasted the pivot chart twice on the same sheet.

4) Made one pivot table for the average time, the second pivot table for the SD, and the third for the CountNumber.

5) Made a bar graph from the average task time pivot table.

6) Made the error bars with the function =CONFIDENCE.NORM(0.1, [SD cell], [count cell]) for each version. Michael Andryauskas, 9/14/2017

Slide 8

MA6

## Completion Time by Task

The amount of time it took users to complete a task depended on the task. People generally took the least amount of time with Task 2, while taking the most time with Task 4 and Task 5.

## 

■ V1 ■ V2 ■ V3

Average Task Time (seconds)

9

MA6 This graph was made in a similar manner as the graph from the previous slide, except the axis represents the tasks and the legend represents the version that was tested for a given participant. Michael Andryauskas, 9/16/2017 MA2 MA4

## Overall Average Accuracy

Users who used V1 were more successful in completing the given tasks with the correct answer than those presented with one of the other two versions.

The difference between V1's results and that of the other two versions are significantly different due to the lack of overlap from the error bars. There was no significant difference in accuracy when comparing the results from V2 and V3 due to the overlapping error bars.

#### Accuracy with 90% confidence interval

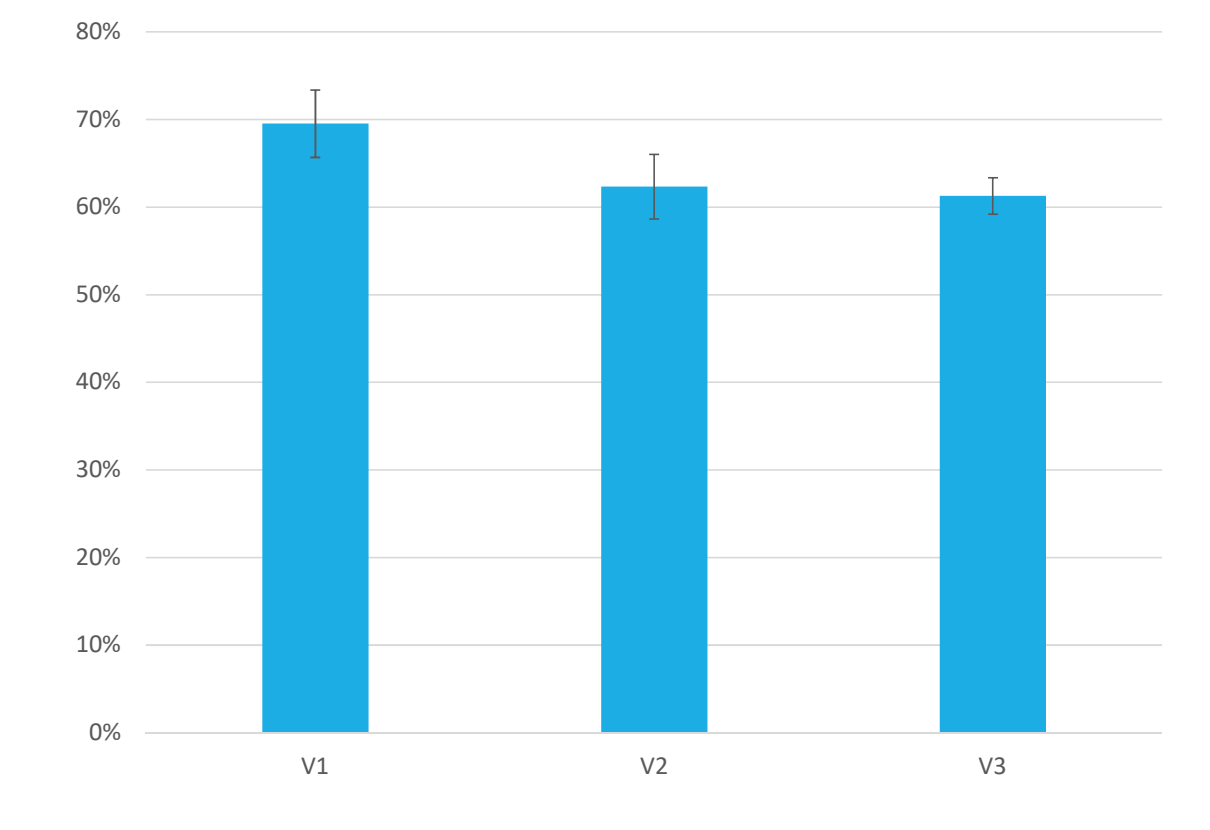

Slide 10

- MA3 These were the steps I took to get this graph:
  - 1) Made a pivot chart which included the version and accuracy.
  - 2) Copied and pasted the pivot chart twice on the same sheet.
  - 3) Made one pivot table for overall accuracy, the second pivot table for SD, and the third for the count.
  - 4) Made a bar graph from the overall accuracy pivot table.
  - 5) Made the error bars with the fuction =CONFIDENCE.NORM(0.1, [SD cell], [count cell]) for each version.
  - Michael Andryauskas, 9/14/2017
- MA4 For calculating the confidence interval, while binary results generally call for a different method for calculating the confidence interval, the number of participants would make the difference between the regular calculation results and the binary calculation results negligable.

Michael Andryauskas, 9/14/2017

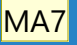

## Accuracy by Task

It appears that many users had trouble completing Task 5, with low accuracy from participants using any version of the tool tips.

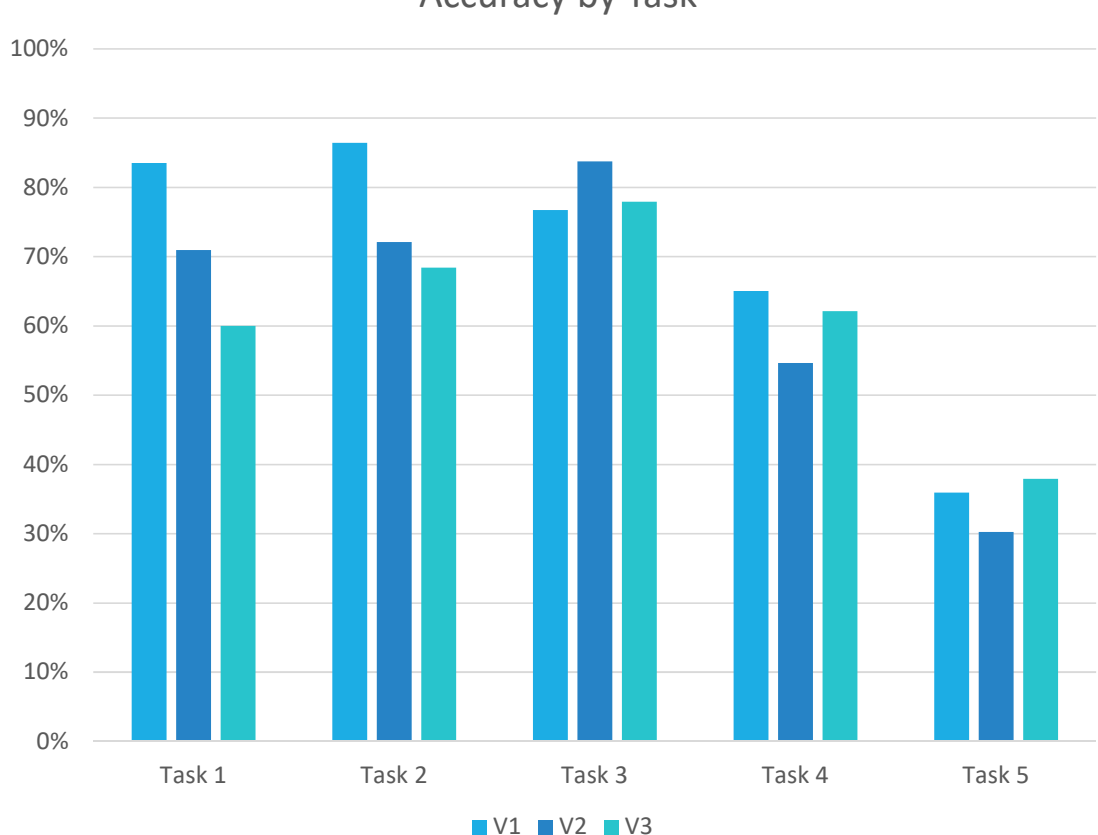

#### Accuracy by Task

MA7 This graph was made in a similar manner as the graph from the previous slide, except the axis is the tasks and the legend was the version that was tested for a given participant. Michael Andryauskas, 9/16/2017 MA2 MA5

## Overall Average Task Ease Rating

Users who were presented with V1 found completing the tasks to be easier that doing the same tasks with the other two versions.

The difference between V1's results and that of the other two versions are significantly different. There was no significant difference in accuracy when comparing the results from V2 and V3.

T-Tests comparing the results between V1 & V2 (0.027) and between V1 & V3 (0.085) are both less than the 90% confidence interval's alpha (0.1), making the results significant.

## Average Task Ease Rating (1-5) with 90% confidence interval

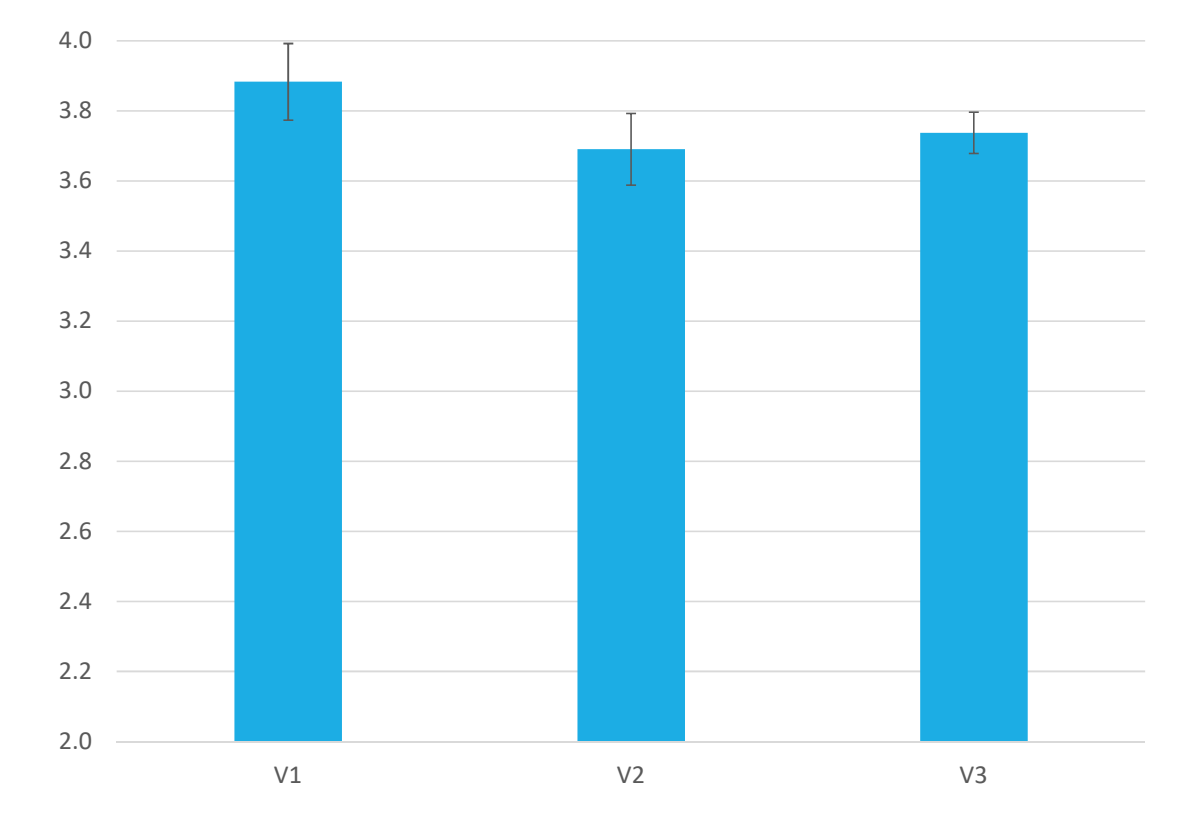

Slide 12

MA2 These were the steps I took to get this graph:

1) Made a pivot chart which included the version used and task ease rating.

2) Copied and pasted the pivot chart twice on the same sheet.

3) Made one pivot table for average task ease, the second pivot table for the SD, and the third display for the Count.

4) Made a bar graph from the task ease pivot table.

5) Made the error bars with the fuction =CONFIDENCE.NORM(0.1, [SD cell], [count cell]) for each version. Michael Andryauskas, 9/14/2017

MA5 Calculation method for T-Test between v1 & v3:

=T.TEST(IF(data!B:B="V1", data!F:F, ""),IF(data!B:B="V3", data!F:F, ""),2,2) [Then pressed ctrl-shift-enter] For this to calculate properly, I had to change all blank Task Ease ratings cells to non-numerical values. Michael Andryauskas, 9/14/2017

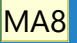

## Ease by Task

Overall, there was no task that was deemed too easy or too hard by participants when compared to the other tasks.

## 5.0 4.5 4.0 3.5 3.0 2.5 2.0 1.5 1.0 Task 1 Task 2 Task 3 Task 4 Task 5 ■V1 ■V2 ■V3

#### Average Task Ease Rating (1-5)

MA8 This graph was made in a similar manner as the graph from the previous slide, except the axis is the tasks and the legend was the version that was tested for a given participant. Michael Andryauskas, 9/16/2017

# Self-Reported Metrics Analysis

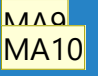

## Average SUS Scores

Users who were presented with V1 gave the method a higher SUS score than those presented with the other methods.

The difference between V1's results and that of the other two versions are significantly different. The difference between V2's and V3's results approaches significance.

A T-Test comparing the results between V1 & V3 (0.073) is less than the 90% confidence interval's alpha (0.1), making the results significant.

## Average SUS Score with 90% confidence interval

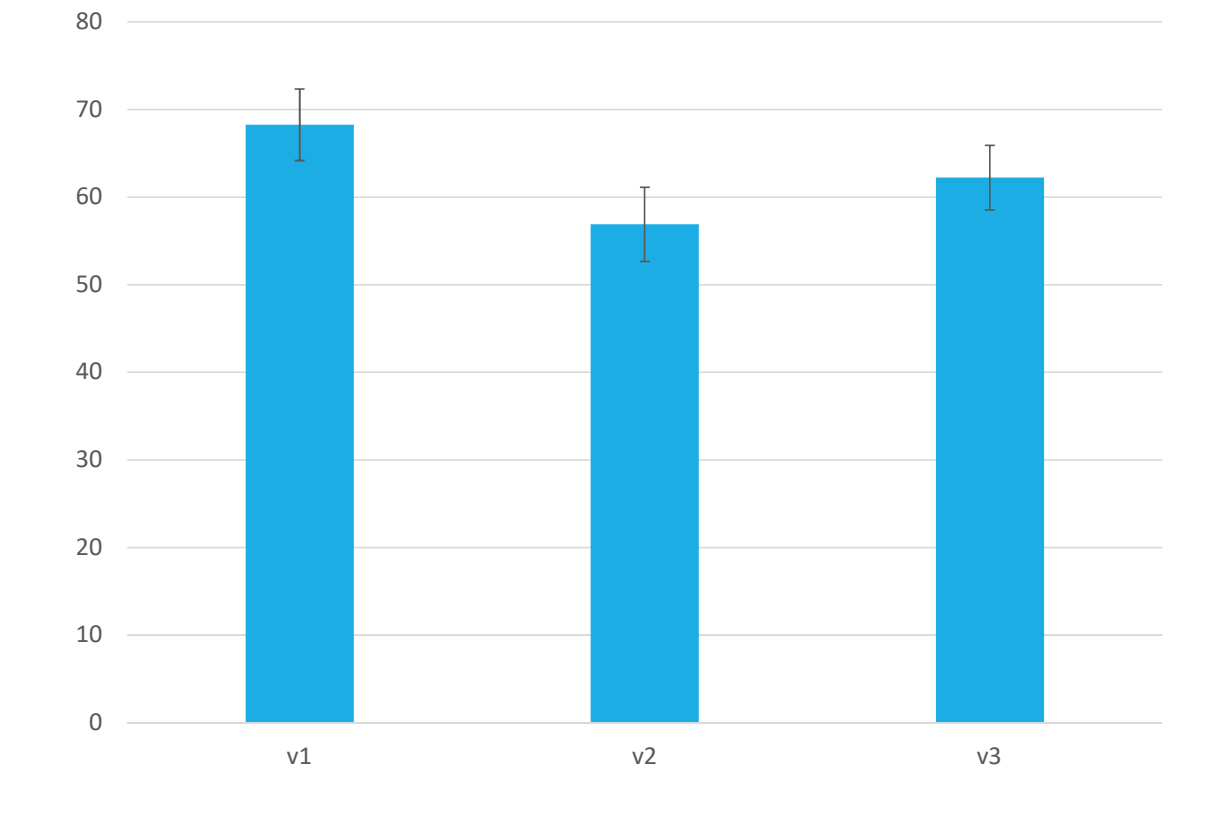

15

Slide 15

- MA9 These were the steps I took to get this graph:
  - 1) Added a new column which contained the total SUS score calculation for each row.
  - 2) Made a pivot chart which included the version used and total SUS score.
  - 3) Copied and pasted the pivot chart twice on the same sheet.
  - 4) Made one pivot table for average SUS score, the second pivot table for the SD, and the third for the Count.
  - 5) Made a bar graph from the average SUS score pivot table.
  - 6) Made the error bars with the function =CONFIDENCE.NORM(0.1, [SD cell], [count cell]) for each version. Michael Andryauskas, 9/16/2017
- MA10 Calculation method for T-Test between v1 & v3: =T.TEST(IF(sus!C:C="v1", sus!N:N, ""), IF(sus!C:C="v3", sus!N:N, ""), 2, 2) Michael Andryauskas, 9/16/2017

# Presenting the user feedback

There are 8 slides pertaining to feedback.

- General sentiments (2 slides)
- Version-specific sentiments (2 slides each).

The first slide will contain quotes about the subject matter.

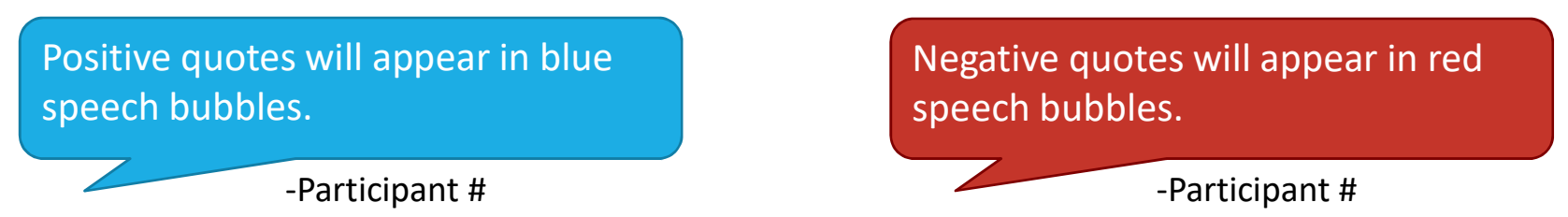

The second slide will contain a summary of all feedback users provided.

- Challenging aspects
- Effective aspects

## Quotes applicable to all versions

## "I liked the definitions readily available"

-Participant 87

"The popup help is just what this page needed. There are many balances, and a casual user just doesn't remember what they all mean and doesn't necessarily care about most of them."

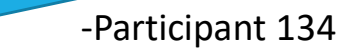

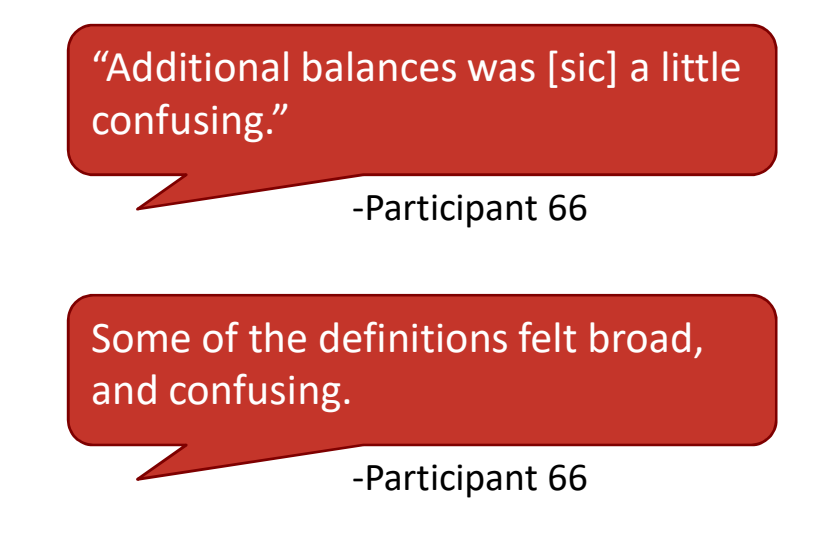

# Feedback applicable to all versions

#### **EFFECTIVE ASPECTS**

Many participants appreciated the concept of Fidelity providing definitions for them.

#### CHALLENGING ASPECTS

Some of the definitions were still confusing to certain participants.

- Additional Balances
- Margin Equity/Margin Equity Percentage
- Margin Buying Power

## What people thought about V1

"The help was easy to find with the question marks, and it was exactly what I needed to know about the item I was looking at."

-Participant 90

"Even if the description of the term is not clearly stated on the page, clicking a question mark next to the term is fairly intuitive."

-Participant 205

"Had to hover mouse over "?" help, but when I moved my cursor the help went away. Needed it to stay up."

-Participant 29

# Summary of feedback for V1

#### **EFFECTIVE ASPECTS**

60% of participants who left feedback specifically mentioned hovering above jargon to find the definition as a positive feature.

Several participants also used the word "intuitive" when describing the tool tips.

#### CHALLENGING ASPECTS

The tool tips did not stay on screen if the user moved his mouse off the icon.

There were some terminology that participants didn't know about that were not given tool tips.

# What people thought about V2

"Once I accidentally found the definitions, I really liked the way they are accessed."

-Participant 156

"I didn't see the hover over directions at the top of the page and therefore it was tough to know where to look for definitions."

-Participant 276

"Some of the items had the mouse over with more information some didn't. Also, if you didn't know enough to mouse over for more information, you wouldn't know it was there."

-Participant 147

# Summary of feedback for V2

### **EFFECTIVE ASPECTS**

Participants liked the hovering tooltips in general.

• However, many specifically mentioned that they didn't initially realize they were available.

### CHALLENGING ASPECTS

Participants did not realize they can hover over terminology for definitions at first.

Several participants mentioned that they were unsure when terminology had definitions.

Several participants completely missed the hovering explanation.

## What people thought about V3

"This sheet was easy to follow and it was easy/clear to find help."

-Participant 5

"Seems to be too busy....Not laid out very well"

-Participant 51

"It calls for the user to be an expert on the 1st use [of the website]."

-Participant 109

"Popup help was always in the way and gave too many field definitions at once. Also wasn't immediately clear how to close it."

-Participant 177

# Summary of feedback for V3

#### **EFFECTIVE ASPECTS**

There were mixed responses in regards to the general layout of the definitions popup; some liked it, some did not like it.

#### CHALLENGING ASPECTS

Several participants felt the amount of information presented to them at once was overwhelming and confusing without expert financial knowledge.

Several participants didn't like the amount of real estate the definitions page occupied.

# **UX** Recommendation

# Recommended version to implement for the live site: Version 1

### What V1 provides better than the other versions

- Better task accuracy
- Easier to use
- Easier to understand
- Higher Usability Rating (SUS scores)

### Some more information to test based on user feedback

- More tooltips required?
- Longer tool tip duration?
- Clearer definitions?

| Balances                | for BRO                                              | KERAGE (130419346) 🛛 💌 N                                                                                                    | ame this Acco                             |
|-------------------------|------------------------------------------------------|----------------------------------------------------------------------------------------------------|-------------------------------------------|
| Hide All                |                                                      |                                                                                                    |                                           |
| As of 01/31/2010        | 10:59 ET                                             |                                                                                                    | Current                                   |
| 🖃 Total Account Value 💿 |                                                      |                                                                                                    | \$3,954.00                                |
|                         | Cash (con                                            | \$596.00                                                                                                    |                                           |
|                         | Cash Credit 🕐                                        |                                                                                                    |                                           |
|                         | Margin Cre                                           | \$349.00                                                                                                    |                                           |
|                         | Short Cree                                           | lit / K                                                                                                    | \$14.00                                   |
| Available to T          | Market Va<br>Held ir<br>Held ir<br>Held S<br>Held ir | A margin credit indicates the amount<br>due to you based on margin trade<br>executions or an amount needed to<br>meet margin requirements. On<br>settlement date, this amount would be<br>journaled to your Core if there is<br>surplus in the Margin account. | \$0.00<br>\$2833.00<br>\$35.00<br>\$10.00 |
| Available to T          | Introdou D                                           | uting Doutor @                                                                                                    | ¢6 270 00                                 |
|                         | Margin Bu<br>(Fully Margin                           | \$6,270.00                                                                                                    |                                           |
|                         | Non-Margi<br>(Options, M                             | \$2,796.00                                                                                                    |                                           |
|                         | Commi                                                | tted to Open Orders 🕐   View Orders                                                                                                    | \$0.00                                    |
| Available to W          | Athdraw 🕐                                            |                                                                                                    |                                           |